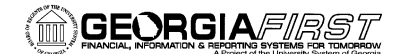

### USER ACCEPTANCE TESTING TASK LIST

#### March 2, 2015

#### TASKS TO BE COMPLETED DURING FUAT Status **Expected Results Test Scenario** Step Comments **Tester Name** (Pass/Fail) Verify menu navigation 1 User should have left BOR Menus, BOR Payroll, Common Remitter drop down navigation. Main Menu 🗸 While clicking on the Search Menu: right arrow the menus $\otimes$ should cascade/tile Employee Self-Service Supplier Contracts 0 0 onto each other as Suppliers Purchasing shown. eProcurement Services Procurement Travel and Expenses Accounts Receivable Accounts Payable BOR Menus BOR Accounts Payable Asset Management BOR Asset Management 🛅 Banking Commitment Control BOR Budget Prep BOR General Ledger 🛅 General Ledger BOR Purchasing Allocations Statutory Reports BOR Payroll BOR Payroll Interfaces Set Up Financials/Supp 🛅 BOR Utilities Enterprise Components 🚊 BORWH Project BOR Payroll Reports Benefit Reconciliation Background Processes Common Remitter Contract Worklist

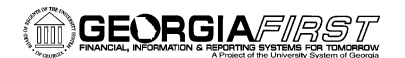

| Step | Test Scenario                                                                                                    | Expected Results                                                                                                    | Status<br>(Pass/Fail)                            | Comments                                                                                                    | Tester Name |
|------|----------------------------------------------------------------------------------------------------|----------------------------------------------------------------------------------------------------|--------------------------------------------------|----------------------------------------------------------------------------------------------------|-------------|
| 2    | Verify that both the Retirement and TSA folders are present         Click on the Common Remitter folder – this will cause the right navigation and menus to be displayed.         Image: Bor Payroll Interfaces         Image: Bor Payroll Reports         Image: Bor Payroll Reports         Image: Bor Pa | The Common Remitter<br>expanded menu<br>should be presented.<br>The view should show<br>the Retirement and<br>TSA folders.                                                                                                    |                                                  | Right menu navigational views:<br>Retirement<br>Retirement Processes and Inquiry<br>Retirement Processes<br>Retirement Inquiry<br>TSA<br>TSA Processes and Inquiry<br>TSA Processes<br>TSA Inquiry |             |
| 3    | This is a reference view of tiled menus with both left         Favorites •       Main Menu • > BOR Menus •         ORACLE*         Main Menu > BOR Menus > BOR Payroll >         Ø       Common Remitter         This folder contains the processes to produce consolidate         Ø       Retirement<br>Retirement Processes and Inquiry         Betirement Inquiry         Betirement Inquiry                                                                                                    | A second second | n Remitter  Retirement TSA to retirement provide | rs and TSAs.<br>TSA<br>TSA Processes and Inquiry<br>□ TSA Processes<br>□ TSA Inquiry                                                                                                    |             |

Georgia*FIRST* PeopleSoft Financials v9.2 PeopleTools v8.53

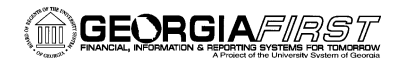

| Step | Test Scenario                                                        | Expected Results                                                                       | Status<br>(Pass/Fail) | Comments                                                                                                    | Tester Name |
|------|----------------------------------------------------------------------|----------------------------------------------------------------------------------------|-----------------------|----------------------------------------------------------------------------------------------------|-------------|
| 4    | Testing for Retirement Processes and Inquiry                         |                                                                                        |                       |                                                                                                    |             |
|      | Click on the Retirement - right arrow                                |                                                                                        |                       | User should see the below cascaded view.                                                                                                    |             |
|      | ☐ Retirement ☐ TSA                                                   | Verify folders are<br>present for<br>Retirement Processes<br>and Retirement<br>Inquiry |                       | <ul> <li>Retirement Processes</li> <li>Retirement Inquiry</li> </ul>                                                                         |             |
| 5    | <u>Click on the Retirement Processes folder - right</u><br>arrow     | Verify five processes are shown                                                        |                       | User should see the below cascaded view.                                                                                                    |             |
|      | <ul> <li>Retirement Processes</li> <li>Retirement Inquiry</li> </ul> |                                                                                        |                       | Add Contribution Row<br>RET Provider Adjustments<br>RET Provider Validation<br>Create RET Accounting Entries<br>Generate RET Journal Entries |             |

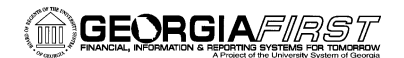

| Step | Test Scenario                                 | Expected Results                                                                              | Status<br>(Pass/Fail) | Comments                                                                                                    | Tester Name |
|------|-----------------------------------------------|-----------------------------------------------------------------------------------------------|-----------------------|----------------------------------------------------------------------------------------------------|-------------|
| 6    | Click on the Add Contribution Row pagelet     | Confirm that you are<br>navigated to the Add<br>Contribution Row<br>page                      |                       | View of the Add Contribution Row<br>page.<br>Add Contibution Row<br>Add a New Value<br>Business Unit:                                                                                                    |             |
| 7    | Click on the RET Provider Adjustments pagelet | Confirm that you are<br>navigated to the RET<br>Provider Adjustments,<br>Search Criteria page |                       | View of the RET Provider<br>Adjustment page<br>RET Provider Adjustments<br>Enter any information you have and click Search. Leave fields blank for a list of all value<br>Find an Existing Value<br>Search Criteria<br>Business Unit: begins with<br>Provider: begins with<br>Calendar Year: =<br>Month: =<br>Row Status: =<br>Value<br>Value | alı<br>     |

Georgia FIRST PeopleSoft Financials v9.2

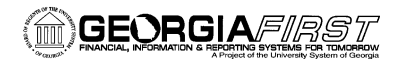

| Step | Test Scenario                                                                 | Expected Results                                                                 | Status<br>(Pass/Fail) | Comments Tester Name                                                                                                    |
|------|-------------------------------------------------------------------------------|----------------------------------------------------------------------------------|-----------------------|----------------------------------------------------------------------------------------------------|
| 8    | Click on the Search button                                                    | Verify search results                                                            |                       | View of search results                                                                                                    |
| 8    | <ul> <li>Business Unit must be populated – should default in field</li> </ul> | Verify search results<br>returned are for your<br>specific Business Unit<br>only |                       | View of search results     RET Provider Adjustments   Enter any information you have and click Search. Let   Find an Existing Value     Search Criteria     Business Unit:   begins with   42000   Provider:   begins with   42000   Provider:   begins with   42000   Provider:   begins with   42000   Provider:   begins with   42000   Provider:   begins with   42000   Provider:   begins with   42000   Provider:   begins with   42000   Provider:   begins with   Calendar Year:   Nonth:   =   Month:   =   Month:   =   Calendar Year:   Now Status:   =   Month:   =   Search   Clear   Basic Search   Save   Search Results   Only the first 300 results can be displayed.   View All   First   1-100 of 300   Last |
|      |                                                                               |                                                                                  |                       | Business<br>Unit         Empl ID         Provider         Month         Row<br>Status           42000         ERS         Dec         Valid                                                                                                    |
|      |                                                                               |                                                                                  |                       | 42000 ERS Dec Valid                                                                                                    |

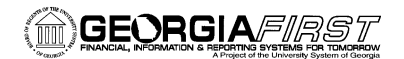

| Step | Test Scenario                                                                                                    | Expected Results                                                                    | Status<br>(Pass/Fail) | Comments                                                                                                    | Tester Name                         |
|------|----------------------------------------------------------------------------------------------------|-------------------------------------------------------------------------------------|-----------------------|----------------------------------------------------------------------------------------------------|-------------------------------------|
| 9    | <u>Click on any EmplID returned in search</u>                                                                                       | Confirm that you are<br>navigated to the RET<br>Provider Adjustments<br>Search page |                       | View of the RET Provider<br>Adjustments page<br>RET Provider Adjustments<br>Empl ID<br>Business Unit<br>Provider ERS Posting Year/Month 2014 10<br>Benefit Adj. Year Adj. Payroll Earnings Pay Per<br>Plan Adj. Year Adj. Payroll Earnings Pay Per<br>I GTC 00GDCP Regular 00 10<br>Adjustments<br>Benefit Adj. Year Adj. Payroll Earnings Pay Per<br>Plan Adj. Year Adj. Payroll Earnings Pay Per<br>Plan Adj. Year Adj. Payroll Earnings Pay Per<br>I GTC V V 00GDCI Regular V REC 100 | 201<br>2<br>2<br>0.0<br>0<br>0<br>0 |
| 10   | <ul> <li>Click on the RET Provider Validation menu</li> <li>Verify Run Control ID search is presented and perform search</li> </ul> | Verify existing Run<br>Control IDs are<br>present                                   |                       | View of Run Control page<br>RET Provider Validation<br>Enter any information you have and click Search. Leave fields blan<br>Find an Existing Value Add a New Value<br>Search Criteria<br>Search by: Run Control ID begins with<br>Case Sensitive<br>Search Advanced Search                                                                                                    | k1                                  |
| Geo  | rgiaFIRST PeopleSoft Financials v9.2                                                                                                |                                                                                     |                       | UAT a                                                                                                    | nd Sign off                         |

PeopleTools v8.53

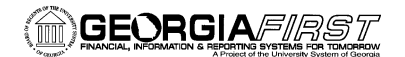

| Step | Test Scenario                                                                                                    | Expected Results                                                            | Status<br>(Pass/Fail) | Comments                                                                                                    | Tester Name |
|------|----------------------------------------------------------------------------------------------------|-----------------------------------------------------------------------------|-----------------------|----------------------------------------------------------------------------------------------------|-------------|
| 11   | <u>Click Search on the RET Provider Validation</u><br>pagelet                                                           | Confirm that you are<br>navigated to the RET<br>Provider-Validation<br>page |                       | View of RET Provider – Validation<br>Processing Parameters page<br>RET Provider - Validation<br>Run Control ID RET_Validation Report Manager Process Monitor<br>Processing Parameters<br>Provider                                                                                                    |             |
| 12   | Click on the Create RET Accounting Entries<br>pagelet • Verify Run Control ID search is presented and<br>perform search | Select or Add a Run<br>Control                                              |                       | View the the Create RET Accounting<br>Entries Run Control page<br>Create RET Accounting Entries<br>Enter any information you have and click Search. Leave fields blar<br>Find an Existing Value Add a New Value<br>Search Criteria<br>Search by: Run Control ID begins with<br>Case Sensitive<br>Search Advanced Search | nk          |

Georgia*FIRST* PeopleSoft Financials v9.2 PeopleTools v8.53

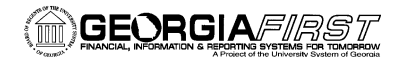

| Step | Test Scenario                                                                                            | Expected Results                                                                                 | Status<br>(Pass/Fail) | Comments                                                                                                    | Tester Name |
|------|----------------------------------------------------------------------------------------------------|--------------------------------------------------------------------------------------------------|-----------------------|----------------------------------------------------------------------------------------------------|-------------|
|      |                                                                                                    | Confirm that you are<br>navigated to the<br>Create RET Accounting<br>Entries Run Control<br>page |                       | View of the Create RET Accounting<br>Entries page after a run control is<br>selected<br>Create RET Accounting Entries<br>Rue control ID CREATE_RET_ACCTG_ENTRIES Report Manager Process Mont<br>Processing Parameters<br>Processing Parameters<br>Provider @ Distribute to GL<br>C-calendar Year 2014 @ Fiscal Year 2014 Period 12<br>C-calendar Year 2014 @ Fiscal Year 2014 Period 12<br>C-calendar Year 2019 @ Retirement Clearing - Benefits Receivables | tor<br>121  |
| 13   | <ul> <li>Click on each drop down search function</li> <li>Verify content in each search field</li> </ul> | Business Unit – should<br>be institution specific<br>and display institution<br>name             |                       | View of the Provider Search Look Up Provider Search by: Provider begins with                                                                                                    | -           |
|      |                                                                                                    | Provider – should<br>have ERS, FID, TIAA,<br>TRS and VALI                                        |                       | Look Up Cancel Advanced Lookup<br>Search Results<br>View 100 First (1-5 of 5 (2) Last                                                                                                    |             |
|      |                                                                                                    | Verify Distribute to GL<br>is checked on and<br>cannot be unchecked                              |                       | Provider DescriptionERSEmployees' Retirement SystemFIDFIDELITY ORPTIAATIAA-CREFTRSTeachers Retirement SystemVALIVALIC ORP                                                                                                    |             |
|      |                                                                                                    | Verify Calendar Year                                                                             |                       |                                                                                                    |             |

Georgia*FIRST* PeopleSoft Financials v9.2 PeopleTools v8.53

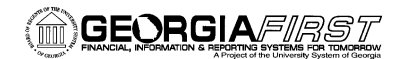

| Step | Test Scenario | Expected Results       | Status<br>(Pass/Fail) | Comments | Tester Name |
|------|---------------|------------------------|-----------------------|----------|-------------|
|      |               | may be manually        |                       |          |             |
|      |               | entered                |                       |          |             |
|      |               |                        |                       |          |             |
|      |               | Verify Month search    |                       |          |             |
|      |               | contains all 12        |                       |          |             |
|      |               | calendar months        |                       |          |             |
|      |               | Verify Accounting      |                       |          |             |
|      |               | Date may be manually   |                       |          |             |
|      |               | entered or searched    |                       |          |             |
|      |               | with the calendar      |                       |          |             |
|      |               | search function        |                       |          |             |
|      |               |                        |                       |          |             |
|      |               | Verify Fiscal Year and |                       |          |             |
|      |               | Period populates       |                       |          |             |
|      |               | Varify Cash (Clearing  |                       |          |             |
|      |               | Account may be         |                       |          |             |
|      |               | manually entered or    |                       |          |             |
|      |               | contains accounts in   |                       |          |             |
|      |               | the drop down search   |                       |          |             |
|      |               | the drop down search   |                       |          |             |
|      |               | Verify Account name    |                       |          |             |
|      |               | is displayed           |                       |          |             |
|      |               |                        |                       |          |             |
|      |               | Verity Receivables     |                       |          |             |
|      |               | Account may be         |                       |          |             |
|      |               | manually enered or     |                       |          |             |
|      |               | contains accounts in   |                       |          |             |
|      |               | the drop down search   |                       |          |             |

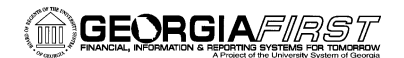

| Step | Test Scenario                                                              | Expected Results                                        | Status<br>(Pass/Fail) | Comments                          | Tester Name |
|------|----------------------------------------------------------------------------|---------------------------------------------------------|-----------------------|-----------------------------------|-------------|
|      |                                                                            | Verify account name is displayed                        |                       |                                   |             |
| 14   | Select "TRS" as the Provider on the Create RET<br>Accounting Entries page  | Verify that the<br>adjustment fields<br>appear          |                       | View of the TRS adjustment fields |             |
| 15   | Select "TRS" as the Provider on the Create RET<br>Accounting Entries page  | Verify that the<br>adjustment fields<br>appear          | View of the E         | RS adjustment fields              |             |
| 16   | Select "TIAA" as the Provider on the Create RET<br>Accounting Entries page | Verify that the<br>Receivables Account<br>field appears | View of the F         | Receivables Account field         |             |

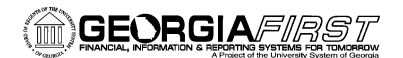

| Step | Test Scenario                                                                                                  | Expected Results                                                                                                    | Status<br>(Pass/Fail) | Comments                                                                                                    | Tester Name |
|------|----------------------------------------------------------------------------------------------------|----------------------------------------------------------------------------------------------------|-----------------------|----------------------------------------------------------------------------------------------------|-------------|
| 17   | Click on the Generate RET Journal Entries pagelet<br>Select a Run Control ID or Add a new one.                 | Confirm that you are<br>navigated to the<br>Generate Journals Run<br>Control ID page                                   |                       | View of the Generate Journal Run<br>Control ID page<br>Generate Journals<br>Enter any information you have and click Search. Leave fields blank for<br>Find an Existing Value Add a New Value<br>Search Criteria<br>Run Control ID: begins with V | ra<br>      |
| 18   | After the Run Control ID has been entered the<br>page should navigate to the Generate Journal<br>Request page. | Confirm that the<br>Generate Journals<br>Request page is<br>presented and that all<br>search fields are<br>functional. |                       |                                                                                                    |             |

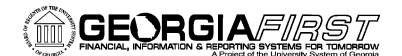

| Step | Test Scenario                                        | Expected Results                                                                     | Status<br>(Pass/Fail) | Comments                                                                                                    | Tester Name |
|------|------------------------------------------------------|--------------------------------------------------------------------------------------|-----------------------|----------------------------------------------------------------------------------------------------|-------------|
| 19   | Click on the Retirement Inquiry folder - right arrow | Verify thirteen<br>inquires are shown –<br>(these are online<br>queries and reports) |                       | View of the left or drop down<br>navigation<br>Work Table Errors<br>Work Table Load Details<br>Ret Provider Summary Wrk Tbl<br>Retirement Provider Variances<br>Ret Provider Variances Detail<br>ERS Summary Report<br>TRS Summary Report<br>Ret Provider Summary Hist Tbl<br>History Table Load Details<br>Retirement Certification Rpt<br>Ret Provider Summary Hist<br>Ret Benefit Plan Summary Hist<br>Termination Reason Hist tbl |             |
| 20   | Click on each of the thirteen online query/report(s) | Verify that each Query<br>/Report is displayed                                       |                       |                                                                                                    |             |
| View | of the right or expanded navigation                  |                                                                                      |                       |                                                                                                    |             |

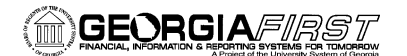

| Step                                                                                                    | Test Scenario                                                            |                                                                                                    | Expected Results                                                                           | Status<br>(Pass/Fail)                                                                    | Comments                                                                                         | Tester Name                                                                     |  |
|----------------------------------------------------------------------------------------------------|--------------------------------------------------------------------------|----------------------------------------------------------------------------------------------------|--------------------------------------------------------------------------------------------|------------------------------------------------------------------------------------------|--------------------------------------------------------------------------------------------------|---------------------------------------------------------------------------------|--|
| Main Mer                                                                                                    | nu > BOR Menus > BOR Payroll > Common Remitter > Retirement >            |                                                                                                    |                                                                                            |                                                                                          |                                                                                                  |                                                                                 |  |
| R                                                                                                    | etirement Inquiry                                                        |                                                                                                    |                                                                                            |                                                                                          |                                                                                                  |                                                                                 |  |
|                                                                                                    | ork Table Errors<br>ork Table Error listing                              | Work Table<br>This query d                                                                            | able Load Details<br>ry displays all the rows inserted into the Work Table                 |                                                                                          | Ret Provider Summary Wrk Tbl<br>Retirement Provider Summary from the Work Table                  | Ret Provider Summary Wrk Tbl<br>Retirement Provider Summary from the Work Table |  |
| CR Retirement Provider Variances Work Table                                                                                                    |                                                                          | rovider Variances Detail<br>lirement Provider Variances Wrk Table Detail                              |                                                                                            | ERS Summary Report<br>ERS Salary & Contribution Summary Report (known as EPBP022 in EV5) |                                                                                                  |                                                                                 |  |
|                                                                                                    | <b>S Summary Report</b><br>S Summary Report                              | Ret Provid<br>Retirement F                                                                            | er Summary Hist Tbl<br>Provider Summary from the History Table                             |                                                                                          | History Table Load Details<br>This query displays all the rows inserted into the History T       | Fable                                                                           |  |
| Retirement Certification Rpt<br>Retirement Certification Report from the History Table                                                                         |                                                                          | Ret Provid<br>Retirement F                                                                            | rovider Summary Hist<br>ment Plan Summary Totals Report providing Emplid Count and Amounts |                                                                                          | Ret Benefit Plan Summary Hist<br>Retirement Plan Summary Totals Report Emplid Count and Amounts. |                                                                                 |  |
|                                                                                                    | rmination Reason Hist tbl<br>mmon remitter Termination Dates and Reasons |                                                                                                    |                                                                                            |                                                                                          |                                                                                                  |                                                                                 |  |
| <ul> <li>21 <u>Run the Work Table Load Details</u></li> <li>Calendar Year 2015 and Month = January, populate all other fields with the wildcard (%)</li> </ul> |                                                                          | Detailed data should<br>be returned                                                                   |                                                                                            |                                                                                          |                                                                                                  |                                                                                 |  |
| <ul> <li>22 <u>Run the RET Provider Summary Hist</u></li> <li>• Calendar Year 2014 and Month = December</li> </ul>                                             |                                                                          | Summary data should be returned                                                                       |                                                                                            |                                                                                          |                                                                                                  |                                                                                 |  |
| <ul> <li>23 <u>Run the ERS Summary Report</u></li> <li>Calendar Year 2014 and Month = December</li> </ul>                                                      |                                                                          | Verify .pdf report<br>successfully generated<br>by reviewing the<br>Process Monitor,<br>Details, View |                                                                                            |                                                                                          |                                                                                                  |                                                                                 |  |

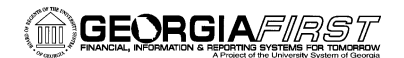

| Step | Test Scenario                                                                                                    | Expected Results                                                                                                    | Status<br>(Pass/Fail) | Comments                                                                    | Tester Name |
|------|----------------------------------------------------------------------------------------------------|----------------------------------------------------------------------------------------------------|-----------------------|-----------------------------------------------------------------------------|-------------|
|      |                                                                                                    | Log/Trace file                                                                                                    |                       |                                                                             |             |
| 24   | Solution       Solution         End of the common Remitter folder         Click on the Common Remitter folder         BOR Payroll Interfaces         BOR Payroll Reports         Benefit Reconciliation         Common Remitter         Retirement         TSA | The Common Remitter<br>expanded menu<br>should be presented.<br>The view should show<br>the Retirement and<br>TSA folders. |                       |                                                                             |             |
| 25   | Click on the TSA - right arrow                                                                                                    | Verify folders are<br>present for TSA<br>Processes and TSA<br>Inquiry                                                      |                       | User should see the below cascaded<br>view.<br>TSA Processes<br>TSA Inquiry |             |
| 26   | Click on the TSA Processes folder - right arrow                                                                                                    | Verify two processes<br>are shown                                                                                          |                       | User should see the below cascaded view.                                    |             |

PeopleTools v8.53

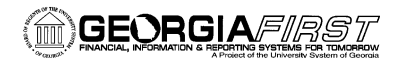

| Step | Test Scenario                                                                                                  | Expected Results                                                  | Status<br>(Pass/Fail) | Comments                                                                                                    | Tester Name |
|------|----------------------------------------------------------------------------------------------------|-------------------------------------------------------------------|-----------------------|----------------------------------------------------------------------------------------------------|-------------|
|      | <ul> <li>TSA Processes</li> <li>TSA Inquiry</li> </ul>                                                         |                                                                   |                       | Create TSA Accounting Entries<br>Generate TSA Journal Entries                                                                                                    | -           |
| 27   | Click on the Create TSA Accounting Entries page • Verify Run Control ID search is presented and perform search | Select or Add a Run<br>Control                                    |                       | View of the Create TSA Accounting<br>Entries page<br>Create TSA Accounting Entries<br>Enter any information you have and click Search. Leave fields blank for a list of all v<br>Find an Existing Value Add a New Value<br>Search Criteria<br>Search by: Run Control ID begins with<br>Case Sensitive<br>Search Advanced Search | al<br>      |
|      |                                                                                                    | Confirm that you are<br>navigated to the<br>Create TSA Accounting |                       | View of the Create TSA Accounting                                                                                                    |             |

Georgia FIRST PeopleSoft Financials v9.2

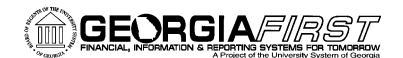

| Step | Test Scenario                                                             | Expected Results                                                                                                    | Status<br>(Pass/Fail) | Comments                                                                                                    | Tester Name |
|------|---------------------------------------------------------------------------|----------------------------------------------------------------------------------------------------|-----------------------|----------------------------------------------------------------------------------------------------|-------------|
|      |                                                                           | Entries Run Control<br>page                                                                                                    |                       | Entries page<br>Create TSA Accounting Entries<br>Run Control ID CREATE_TSA_ACCTG_ENTRIES Report Manager Proc<br>Processing Parameters<br>*Business Unit Georgia Southwestern St Univ<br>*Pay RUN ID 714 Accounting Date 07/11/2014 Fiscal Year 2015 Pu<br>*Cash Account 118100<br>*Receivables 129240<br>#Count<br>Distribute to GL                                                                                                    | 951<br>Sfi  |
| 28   | Click on each drop down search function     Verify content in each search | Business Unit – should<br>be institution specific<br>and display institution<br>name<br>Pay RUN ID – is a<br>manual entry field<br>Verify Cash/Clearing<br>Account may be<br>manually entered or<br>contains accounts in<br>the drop down search<br>Verify Receivables<br>Account may be<br>manually enered or |                       | View of the Cash Account search         Look Up Cash Account         Search by:       Account         Look Up       Cancel         Advanced Lookup         Search Results         Only the first 300 results can be displayed.         View 100       First         Account Description       Account Contemposities         D000000       All Accounts       E         Y11000       Cash on Hand       A       N         112000       Petty Cash       A       N         112100       Petty Cash       A       N         118100       Cash in Bank Gen Oper- Dem Dep       A       N | ni<br>49    |

Georgia FIRST PeopleSoft Financials v9.2

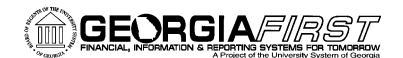

| Step | Test Scenario                                                                                              | Expected Results                                                                                                    | Status<br>(Pass/Fail) | Comments                                                                                                    | Tester Name |
|------|----------------------------------------------------------------------------------------------------|----------------------------------------------------------------------------------------------------|-----------------------|----------------------------------------------------------------------------------------------------|-------------|
|      |                                                                                                    | the drop down search                                                                                                   |                       |                                                                                                    |             |
| 29   | Click on the Generate TSA Journal Entries pagelet<br>Select a Run Control ID or Add a new one.             | Confirm that you are<br>navigated to the<br>Generate Journals Run<br>Control ID page                                   |                       | View of the Generate Journal Run<br>Control ID page<br>Generate Journals<br>Enter any information you have and click Search. Leave fields blan<br>Find an Existing Value Add a New Value<br>Search Criteria<br>Run Control ID: begins with V<br>Case Sensitive                                                                                                    | nk          |
| 30   | After Run Control ID has been entered the page<br>should navigate to the Generate Journal Request<br>page. | Confirm that the<br>Generate Journals<br>Request page is<br>presented and that all<br>search fields are<br>functional. |                       | Security Doctors       Restriction         Automatic Doctors       Restriction         Automatic Doctors       Restriction         Tele       Restriction         Tele       Restriction         Automatic Doctors       Restriction         Tele       Restriction         Automatic Doctors       Restriction         Tele       Restriction         Automatic Doctors       Restriction         Automatic Doctors       Restriction         Automatic Doctors       Restriction         Automatic Doctors       Restriction         Automatic Doctors       Restriction         Automatic Doctors       Restriction         Automatic Doctors       Restriction         Automatic Doctors       Restriction         Automatic Doctors       Restriction         Automatic Doctors       Restriction         Restriction       Restriction         Restriction       Restriction         Restriction       Restriction         Restriction       Restriction         Restriction       Restriction         Restriction       Restriction         Restriction       Restriction         Restriction       Restriction |             |
| 31   | Click on the TSA Inquiry folder - right arrow                                                              | Verify thirteen<br>inquires are shown –<br>(these are online                                                           |                       | View of the left or drop down navigation                                                                                                    |             |

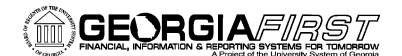

| Step                                     | Test Scenario | Expected Results     | Status<br>(Pass/Fail) | Comments                                                                                                    | Tester Name |  |
|------------------------------------------|---------------|----------------------|-----------------------|----------------------------------------------------------------------------------------------------|-------------|--|
|                                          | TSA Processes | queries and reports) |                       | <ul> <li>TSA Details for all plans</li> <li>TSA Work Table Errors</li> <li>TSA Work Net Positive Data</li> <li>TSA Work Net Positive Data</li> <li>TSA Work Net Zero Data</li> <li>TSA Variances Work Table</li> <li>TSA Variances Detail</li> <li>TSA History Details</li> <li>TSA History Net Positive Data</li> <li>TSA History Net Negative Data</li> <li>TSA History Net Negative Data</li> <li>TSA History Net Zero Data</li> <li>TSA History Net Zero Data</li> <li>TSA Remittance</li> <li>PERS_SERV_BOR Detail</li> </ul> |             |  |
| View of the right or expanded navigation |               |                      |                       |                                                                                                    |             |  |

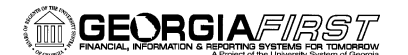

| Step                    | Test Scenario                                                                                                    | Expected Results                                              | Status<br>(Pass/Fail) | Comments                                                  |                           | Tester Name                                      |
|-------------------------|----------------------------------------------------------------------------------------------------|---------------------------------------------------------------|-----------------------|-----------------------------------------------------------|---------------------------|--------------------------------------------------|
| Main Men<br>T<br>TSA In | u > BOR Menus > BOR Payroll > Common Remitter > TSA ><br>SA Inquiry<br>quiry and Reports                                                                           |                                                               |                       |                                                           |                           |                                                  |
| TS/                     | A Details for all plans<br>Details for all plans                                                                                                    | TSA Work Table Errors<br>TSA Work Table Error Listing         |                       |                                                           | TSA Work<br>TSA Work T    | Net Positive Data<br>able - Net Positive Data    |
|                         | A Work Net Negative Data<br>Work Table - Net Negative Data                                                                                                    | TSA Work Net Zero Data<br>TSA Work Table - Net Zero Data      |                       |                                                           | TSA Varian<br>TSA Varianc | nces Work Table<br>es Work Table                 |
|                         | A Variances Detail<br>Variances Work Table Detail                                                                                                    | TSA History Details<br>TSA History Details for All Plans      | and Liability Account |                                                           | TSA History               | y Net Positive Data<br>Table - Net Positive Data |
| TS/                     | A History Net Negative Data<br>History Table - Net Negative Data                                                                                                   | TSA History Net Zero Data<br>TSA History Table - Net Zero Dat | a                     |                                                           | TSA Remit<br>TSA Remitta  | tance<br>ince                                    |
| PE Qu                   | RS_SERV_BOR Detail<br>ry PERS_SERV_BOR by business unit, account range, date range and employee id.                                                                |                                                               |                       |                                                           |                           |                                                  |
|                         |                                                                                                    |                                                               |                       |                                                           |                           |                                                  |
| 32                      | <ul> <li>Click on each of the thirteen online query/report(s)</li> <li>Verify that each Query /Report is displayed</li> </ul>                                      | That each Query<br>/Report be displayed<br>with run prompts   |                       |                                                           |                           |                                                  |
| 33                      | <ul> <li>Run the TSA Details for all plans</li> <li>Business Unit = XXXXX, Payrun ID = 135,<br/>Provider = wildcard (%), Row Status =<br/>wildcard (%)</li> </ul>  | Detailed data should<br>be returned                           |                       | Confirm that the data retur<br>your Business Unit's emplo | rned for<br>yees          |                                                  |
| 34                      | <ul> <li><u>Run the TSA History Details</u></li> <li>Business Unit = XXXXX, Payrun ID = D34,<br/>Provider = wildcard (%), Row Status =<br/>wildcard (%)</li> </ul> | Detail History data<br>should be returned                     |                       | Confirm that the data retur<br>your Business Unit's emplo | rned for<br>yees          |                                                  |

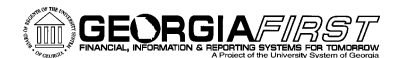

| Step | Test Scenario                                                                                                | Expected Results                                                                                                    | Status<br>(Pass/Fail) | Comments | Tester Name |
|------|----------------------------------------------------------------------------------------------------|----------------------------------------------------------------------------------------------------|-----------------------|----------|-------------|
| 35   | Run the TSA Remittance<br>Business Unit = XXXXX, Payrun ID = D34, Check the<br>Summary Report Only check box | Verify .pdf report<br>successfully generated<br>by reviewing the<br>Process Monitor,<br>Details, View<br>Log/Trace file |                       |          |             |

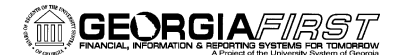

#### SIGNATURE AND SUBMISSION PAGE

Institution: \_\_\_\_\_

Verification by UAT Participant that the UAT Tasks have been successfully completed:

Name of UAT Participant (Print)

Signature

Date Completed

### Return completed/signed form by COB Monday, March 2, 2015 to <u>PSFIN\_Upgrade@usg.edu</u>

Georgia*FIRST* PeopleSoft Financials v9.2 PeopleTools v8.53